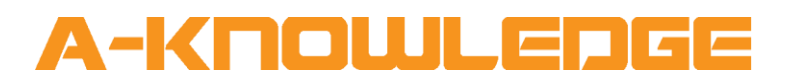

# Televic Confero V1.3 Help File

April 2025

A-Knowledge BVBA info@a-knowledge.eu Office: +32 15 69 06 06

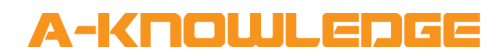

### **Document Details**

| Title     | Televic Confero V1.3 Help File                             |
|-----------|------------------------------------------------------------|
| Author    | Niko Brasseur<br>Developer<br>- <u>niko@a-knowledge.eu</u> |
| Reference | Televic Confero V1.3 Help File                             |

| GENERAL INFORMATION |                                                                                                    |
|---------------------|----------------------------------------------------------------------------------------------------|
| SIMPL WINDOWS NAME  | Televic Confero V1.3                                                                                                    |
| CATEGORY            | Digital Communication Network (DCN)                                                                                                    |
| VERSION             | V1.3                                                                                                    |
| LICENSE             | <b>NOTE:</b> This module is hosted on the Crestron<br>Application market as well as on our<br><u>www.cresmods.com</u> website. You can<br>download the module from the application<br>market and test it without a license. The<br>module will work for 2 hours before it licenses<br>automatically and will then block certain<br>functionality if no valid license is entered. In<br>order to get a license, please make an account<br>at <u>www.cresmods.com</u> , which will allow you<br>to purchase and acquire license keys. FYI,<br>licenses are based on the processor's MAC<br>address. Should you run into any problems<br>with this, please feel free to contact us<br>directly.                                                                                                    |
| SUMMARY             | <ul> <li>This module controls one Televic Confero system over IP. The module includes: <ul> <li>Delegate, speaker and request lists</li> <li>Audio settings</li> <li>Discussion settings</li> <li>Voting</li> <li>Wireless coupling / Access points</li> </ul> </li> <li>This module is written in SIMPL# so make sure you also copy the "Televic Confero.clz" file in your project folder.</li> <li>Please refer to the "Televic Confero Demo Program" for correct use. This module is only supported on 3-series control systems or higher.</li> <li>Apart from direct controls, the module offers some built in UI logic in the "Bottom_Menu" section. Therefore, we strongly recommend copy-pasting the module and its signals as well as the signals on the touchpanel symbol from the demo program to your program.</li> <li>If you encounter any problems implementing this module, please don't hesitate to contact us at info@cresmods.com. Your feedback is highly appreciated.</li> </ul> |

| CRESTRON HARDWARE REQUIRED                                                                                                    | 3-series control system or higher                                                                                                    |
|----------------------------------------------------------------------------------------------------|----------------------------------------------------------------------------------------------------|
| SETUP OF CRESTRON HARDWARE                                                                                                    | The demo program was written and tested on<br>an CP4 with X-Panel. The demo layout is<br>written for XPanel 2.0 Smart Graphics.                                                                                                    |
| VENDOR SETUP                                                                                                    | Software version: 7.9.9                                                                                                    |
|                                                                                                    | The Crestron module is based on the Confero<br>API.<br>More information can be found on the Televic<br>knowledge base using the link below.                                                                                                    |
|                                                                                                    | https://conference.televic.digital/knowledge<br>base/products/confero/                                                                                                    |
| CONTROL:                                                                                                    |                                                                                                    |
| Initialize                                                                                                    | Pulse once at start up to initialize the module                                                                                                    |
| License                                                                                                    | Pulse once to license the module. When this input isn't used, the module will work for 2 hours and will then auto-license. So, without a valid license (and without) triggering the "License" input signal, the module can be used for testing for 2 hours upon every program restart.                                                                                                    |
| Debug_Enable                                                                                                    | When high the module will print out more debug information in console. We recommend using a console (Putty, Kitty) that supports color coding.                                                                                                    |
| IP Address, API and AuthToken                                                                                                    | These details can be set using the module's parameters described below. Alternatively, you can use these input to change the details. Upon every change of these details, you should retrigger the "Initialize" input signal.<br>NOTE: In order for this module to work, on the Confero setup pages the API Type has got to be set to "Secured API". If you choose to upload a certificate to your Confero system, the API will communicate over HTTPS. If not, it will use the standard HTTP. The "API" parameter on the module allows you to specify this. |
| Bottom Menu                                                                                                    |                                                                                                    |
| The signals in this section provide functionality fo<br>Layout. Check the demo program and layout for p<br>Bottom_Menu section are also individually available | or the bottom menu as depicted in the Demo<br>proper use. All functions available through this<br>e from within other signal sections.                                                                                                    |

| Meeting                                 |                                                                                                    |
|-----------------------------------------|----------------------------------------------------------------------------------------------------|
| Get_Meeting                             | Pulse to manually poll for the active meeting.<br>In future releases we aim to have this come in<br>automatically, but that is currently not<br>available in the Televic API. For now, the<br>module does interpret other events to<br>establish a change in the "Meeting" state and<br>will poll automatically. So, while made<br>available to you, this signal may not be<br>necessary for you to use. |
| Meeting_Stop                            | Pulse to stop the current meeting.                                                                                                    |
| Meeting_Discussion_Start/Stop           | Future use                                                                                                    |
| Meeting_Next_Speaker                    | Pulse to activate the next speaker in the request list. This depends on the current discussion settings.                                                                                                    |
| <u>Audio</u>                            |                                                                                                    |
| Audio_Push_To_Units                     | Pulse to send the current audio settings to all units.                                                                                                    |
| Audio_Push_To_Units_Close_Notifications | Pulse to close the notification pop up after sending current audio settings to all units.                                                                                                    |
| Audio_Default_Headphone_Volume          | Set default headphone volume: 0d to 32d                                                                                                    |
| Audio_Default_Headphone_Volume_Up/Down  | Pulse to increase/decrease default headphone volume                                                                                                    |
| Audio_Speaker_Volume                    | Set speaker volume: 0d to 25d                                                                                                    |
| Audio_Speaker_Volume_Up/Down            | Pulse to increase/decrease speaker volume                                                                                                    |
| Discussion                              |                                                                                                    |
| Discussion_Mircophone_Mode_X            | Pulse to select the microphone mode                                                                                                    |

Other signals in this section allow you to set the appropriate discussion settings. Not all settings are available in all microphone modes. Check Televic functionality and/or Televic Confero Demo Program for proper use.

#### NOTE:

In Microphone Mode Group when selecting Voice Activation, the "Treshold above ambient" and "Hold time" values have to be set to appropriate values. If not, these may cause an extremely high amount of activation events to overflow the Crestron processor. Unfortunately, these values currently can't be set using the Televic API, so these will have to be set up using the Televic Confero web interface. Therefore, we have disabled the digital input "Discussion\_Voice\_Activation" fromt his module for the time being.

| Voting                                                                                                    |                                                                                                    |
|----------------------------------------------------------------------------------------------------|----------------------------------------------------------------------------------------------------|
| Voting_Get_Result                                                                                                    | Pulse to poll the system for current voting<br>results. This will have to be periodically pulsed<br>while voting is active to get results during<br>voting. Getting these results automatically is<br>currently not supported by the API. In future<br>releases we aim to handle this automatically<br>and remove this input signal. FYI, the current<br>demo program doesn't auto poll during<br>voting. Instead the demo program has a<br>manual refresh button to get voting results. |
| Voting_New/Stop/Close                                                                                                    | Pulse to start, stop or close voting. In the demo program this is handled by the "Bottom_Menu" signals.                                                                                                    |
| When a new voting is triggered form the module, a pop up will appear with elements allowing you to set the voting settings. Other signals in this section are provided for these settings. Check the demo program and layout for proper use. |                                                                                                    |

#### **Delegates\_X**

Signals in these sections are meant to manipulate the Delegate list. Check the demo program and layout for proper use.

#### <u>Request\_List\_X</u>

Signals in these sections are meant to manipulate the Request list. Check the demo program and layout for proper use.

#### Speaker\_List\_X

Signals in these sections are meant to manipulate the Speaker list. Check the demo program and layout for proper use.

#### Accesspoint\_List

Signals in these sections are meant to manipulate the Accesspoint list. Check the demo program and layout for proper use.

#### Recording

| Recording_Start | Pulse to start recording. In the demo program this is handled by the "Bottom_Menu" signals. |
|-----------------|---------------------------------------------------------------------------------------------|
| Recording_Stop  | Pulse to stop recording. In the demo program this is handled by the "Bottom_Menu" signals.  |

#### **FEEDBACK:**

| Initialized   | High when module is initialized            |
|---------------|--------------------------------------------|
| Licensed      | High when module is successfully licensed. |
| Debug_Enabled | High when Debug is enabled.                |

#### **Bottom Menu**

The signals in this section provide functionality for the bottom menu as depicted in the Demo Layout. Check the demo program and layout for proper use. All functions available through this Bottom\_Menu section are also individually available from within other signal sections.

| Meeting                                 |                                                                                                    |
|-----------------------------------------|----------------------------------------------------------------------------------------------------|
| Meeting_Started                         | High when a meeting is started.                                                                                                    |
| Meeting_Stopped                         | High when a meeting is stopped.                                                                                                    |
| Meeting_Title                           | Title of current meeting                                                                                                    |
| Meeting_Enable_Voting                   | High when a meeting is in progress and the current meeting allows you start a vote                                                                                                    |
| Meeting_Enable_Next_Speaker             | High when a meeting is in progress and the current meeting allows you to enable the next speaker.                                                                                                    |
| Meeting_Show_Request                    | High when according to the Discussion<br>Microphone Mode speakers need to request<br>before speaking. This signal is used to show<br>the "Request list"                                                                       |
| Meeting_Show_Request_Not                | High when according to the Discussion<br>Microphone Mode speakers do not need to<br>request before speaking. This signal is used to<br>not show a bigger "Speaker list". Check the<br>demo program and layout for proper use. |
| <u>Audio</u>                            |                                                                                                    |
| Audio_Push_To_Units_Show_Notification   | High when audio settings are pushed to all<br>units. Goes low after triggering the<br>"Audio_Push_To_Units_Close_Notifications"<br>input signal.                                                                              |
| Audio_Push_To_Units_Close_Notifications | Pulse to close the notification pop up after sending current audio settings to all units.                                                                                                    |
| Audio_Default_Headphone_Volume_Fb       | Shows the current default headphone volume: 0d to 32d                                                                                                    |
| Audio_Speaker_Volume_Fb                 | Shows the current speaker volume: 0d to 25d                                                                                                    |
|                                         |                                                                                                    |

#### Discussion

#### Discussion\_Mircophone\_Mode\_X\_Fb

High when the respective microphone mode is currently active.

Other signals in this section allow you to set the appropriate discussion settings. Not all settings are available in all microphone modes. Check Televic functionality and/or Televic Confero Demo Program for proper use.

#### NOTE:

In Microphone Mode Group when selecting Voice Activation, the "Treshold above ambient" and "Hold time" values have to be set to appropriate values. If not, these may cause an extremely high amount of activation events to overflow the Crestron processor. Unfortunately, these values currently can't be set using the Televic API, so these will have to be set up using the Televic Confero web interface. Therefore, we have disabled the digital input "Discussion\_Voice\_Activation" from this module for the time being.

Voting

Voting\_Active

High when a voting is currently in progress.

Voting\_Inactive

High when no voting is currently in progress.

Following signal in this section are used to show voting results. Check the demo program and layout for proper use.

When a new voting is triggered form the module, a pop up will appear with elements allowing you to set the voting settings. Other signals in this section are provided for these settings. Check the demo program and layout for proper use.

#### Delegates\_X

Signals in these sections are meant to show states for the Delegate list. Check the demo program and layout for proper use.

#### Request\_List\_X

Signals in these sections are meant to show states for the Request list. Check the demo program and layout for proper use.

#### Speaker\_List\_X

Signals in these sections are meant to show states for the Speaker list. Check the demo program and layout for proper use.

#### Accesspoint\_List

Signals in these sections are meant to show states for the Accesspoint list. Check the demo program and layout for proper use.

#### Recording

| Recording_Enabled         | For future use                                                                                                    |
|---------------------------|----------------------------------------------------------------------------------------------------|
| PARAMETERS:               |                                                                                                    |
| IP Address                | IPv4 address of the Televic Confero system.                                                                                                    |
| ΑΡΙ                       | In order for this module to work, on the<br>Confero setup pages the API Type always has<br>got to be set to "Secured API". Should you<br>choose to upload a certificate to your Confero<br>system, the API will communicate over<br>HTTPS. If not, it will use HTTP. The "API"<br>parameter on the module allows you to<br>specify this.                                                                                                    |
| AuthToken                 | The API Access Key as generated on the Televic Confero system. This is needed regardless of the "Secure API" settings.                                                                                                    |
| LicenseKey                | License key provided by A-Knowledge.                                                                                                    |
|                           | <b>NOTE:</b> This module is hosted on the Crestron<br>Application market as well as on our<br><u>www.cresmods.com</u> website. You can<br>download the module from the application<br>market and test it without a license. The<br>module will work for 2 hours before it licenses<br>automatically and will then block certain<br>functionality if no valid license is entered. In<br>order to get a license, please make an account<br>at <u>www.cresmods.com</u> , which will allow you<br>to purchase and acquire license keys. FYI,<br>licenses are based on the processor's MAC<br>address. Should you run into any problems<br>with this, please feel free to contact us<br>directly. |
| TESTING:                  |                                                                                                    |
| OPS USED FOR TESTING      | MC4 2.8005.00012                                                                                                    |
| COMPILER USED FOR TESTING | SIMPL Windows 4.30                                                                                                    |
| DEMO PROGRAM              | Televic Confero Demo Program V1.3                                                                                                    |
| RELEASE NOTES             | <ul> <li>V1.0<br/>Release</li> <li>V1.1</li> <li>Fixed restart of long polling upon timeout.<br/>This caused communication to stop.</li> </ul>                                                                                                    |

Renamed "Secure API" parameter to "API" and updated help file to be more clear about options.

#### V1.2

Stability fixes regarding long polling Added "Debug" to demo program and layout Stopped "NextSpeaker" form being triggered when no request is active.

#### V1.3

Changed Microphone mode settings so that they would be remembered when changing Microphone mode.